### How To Recover Your Password

First, navigate to <u>https://accounts.park.edu/idm/</u> and enter your Park ID number. Click "Log In".

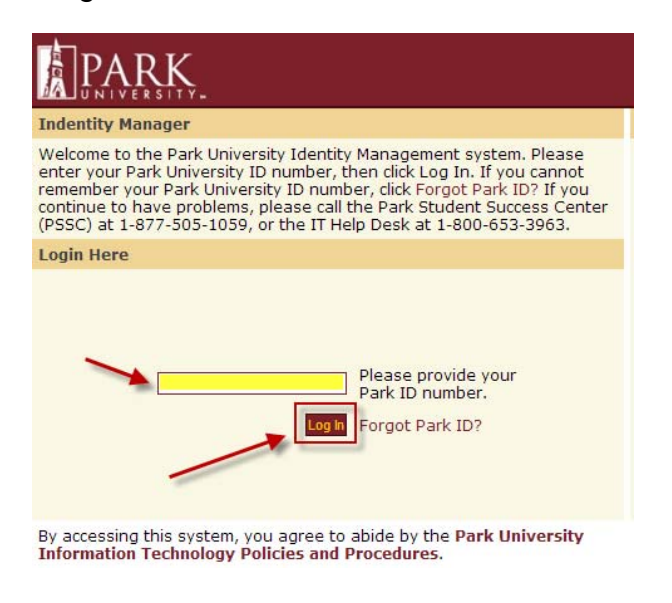

#### Click the link named "Forgot password?"

#### Login - Step 2

Please enter your Park University password, then click Log In.

If you cannot remember your password, click Forgot password? If you continue to have problems, please call the Park Student Success Center (PSSC) at 1-877-505-1059, or the IT Help Desk at 1-800-653-3963.

**Enter your Password** 

If your SiteKey is correct, enter your Password to sign in. If this isn't your SiteKey, do not enter your Password.

SiteKey lets you know you're at the Park University Identity Manager site and not a fraudulent site.

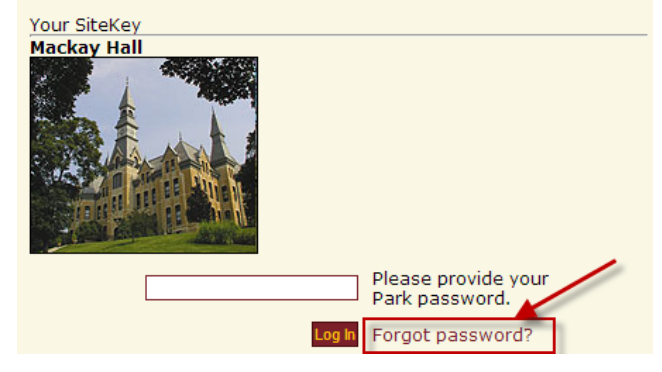

# Enter your Park ID and click "Submit".

| Forgot Your Password?                                                                                                    |
|----------------------------------------------------------------------------------------------------|
| Please enter your Park ID and press the "Submit" button below.                                                                                                    |
| Use of this password reset tool requires that you have already set the answers to your<br>"Security Challenge questionss". If you have not set your Security Challenge questions, or are having trouble with the service, you should contact the Park Student Success Center (PSSC) at 1-877-505-1059, or the IT Help Desk at 1-800-653-3963. |
| Park ID:                                                                                                    |
| Submit Cancel Forgot Park ID?                                                                                                    |
|                                                                                                    |

## Answer your 3 displayed challenge questions and click "Submit"

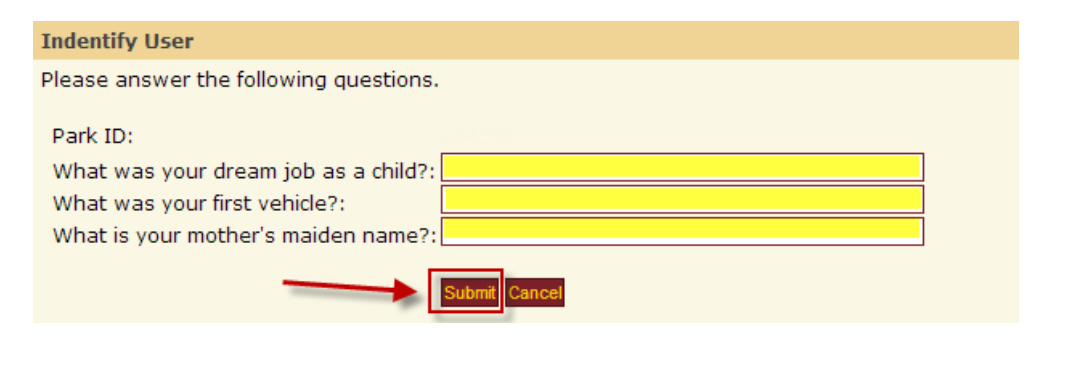

## Enter your new password into both fields and click "Submit"

| Reset Your Password L                                                                                                    | og Out                    |
|----------------------------------------------------------------------------------------------------|---------------------------|
| To reset your password, please enter a new password below and click Submit. This action<br>set the password for systems that use your Park ID. Please be aware, although most sys<br>will update with your new password immediately, it can take several hours for your passwupdate in eCollege.                                                                                                    | r will<br>tems<br>vord to |
| WARNING: If your Park University email account is setup on your phone or smart phone you need to manually reset the password on it.                                                                                                    | ou will                   |
| <ul> <li>Passwords must conform to the following rules:</li> <li>Must be between 8 and 50 characters in length.</li> <li>Must contain at least one number, at least one upper case letter, and at least one lo case letter.</li> <li>Must not contain any special characters (restricted by eCollege).</li> <li>Must not be one of your last two passwords.</li> <li>Must not contain your Park ID.</li> </ul> | wer                       |
| New Password: Confirm Password:                                                                                                    |                           |
| Submit                                                                                                    |                           |

#### Be sure to "Log Out"

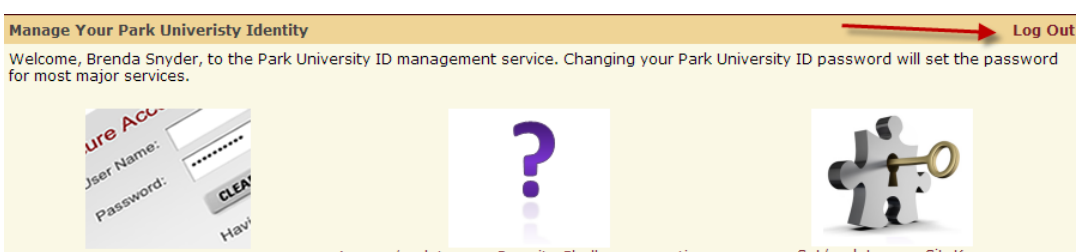

Change your password.

Answer/update your Security Challenge questions.

Set/update your SiteKey.